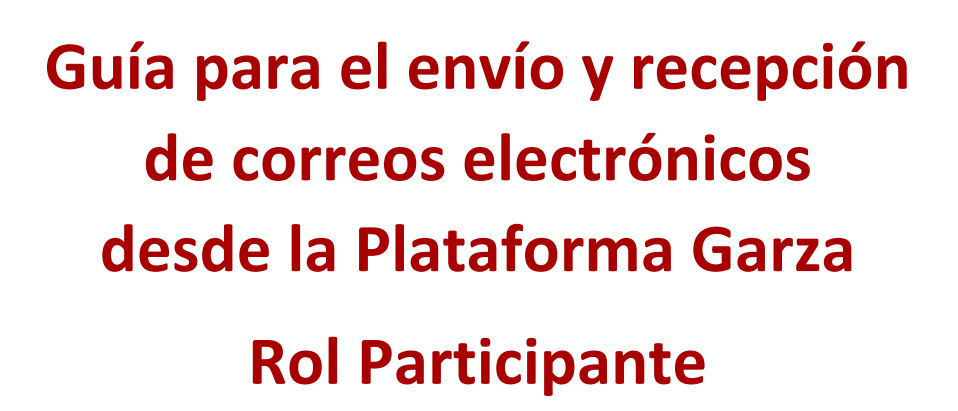

Elaboró: Miguel Dorantes Rivera

Fecha de elaboración: 23 de agosto de 2022

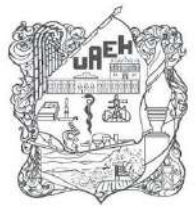

# Descripción de la herramienta

La herramienta de correo electrónico se ubica en la parte superior de la pantall principal de la plataforma.

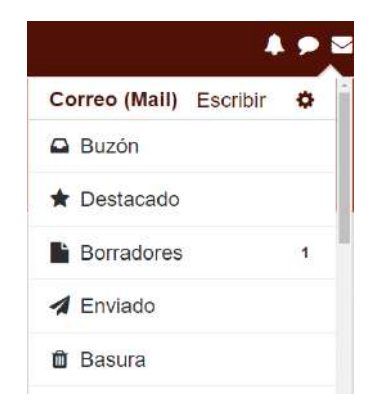

**Escribir:** Enviar un correo mediante plataforma. **Buzón:** Correos recibidos.

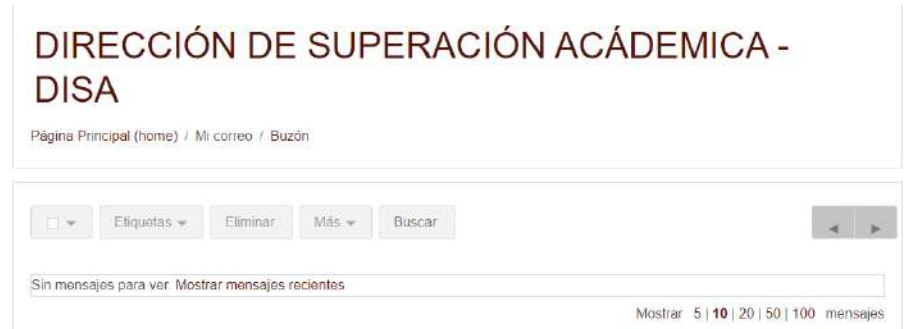

**Destacado:** Correos importantes. **Borradores:** Correos en edición.

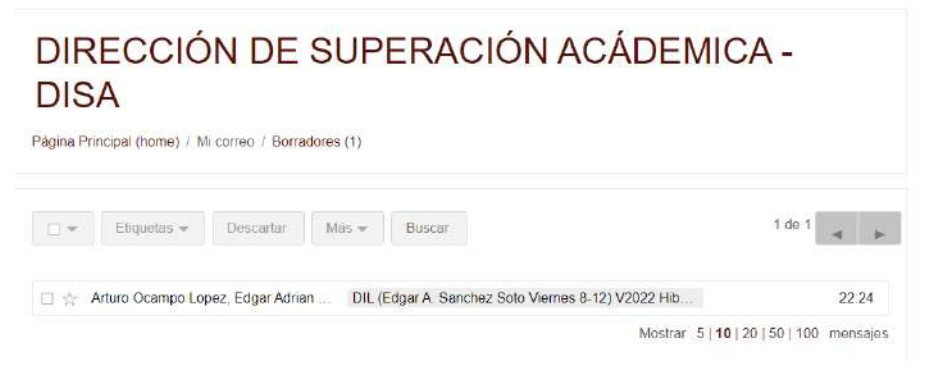

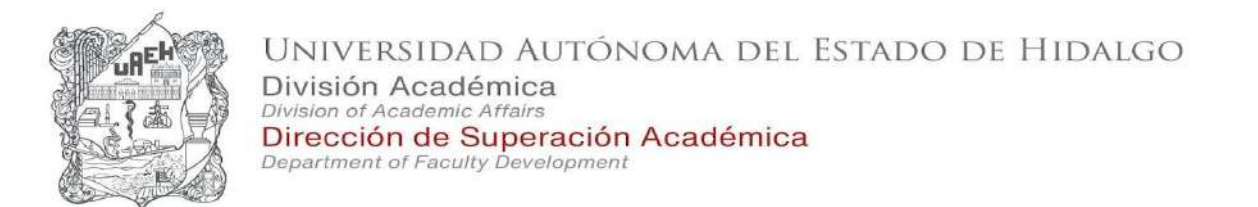

#### Enviado: Correos que han sido enviados.

| DISA         | Υ              |                 |      |  |  |
|--------------|----------------|-----------------|------|--|--|
| igina Princi | pal (home) / M | i correo / Envi | iado |  |  |
|              |                |                 |      |  |  |
|              |                |                 |      |  |  |

#### Basura: Correos eliminados.

| DIRECCIÓN DE SUPERACIÓN ACÁDEMICA - DISA<br>Página Principal (hame) / Micorreo / Basura |                                      |
|-----------------------------------------------------------------------------------------|--------------------------------------|
| C + Redautar Eliminar Vacar basura Mas + Buscar                                         | 1 de 1                               |
| MIGUEL ENRIQUE GUERRERO SAMPERIO, FERNANDO Carso HSP: Correo de Pruebe Plugin Mail      | 4 de agosto                          |
|                                                                                         | Mostrar 5   10   20   50   100 mensa |

# Enviar un correo electrónico

#### 1.- Ingresar a su curso.

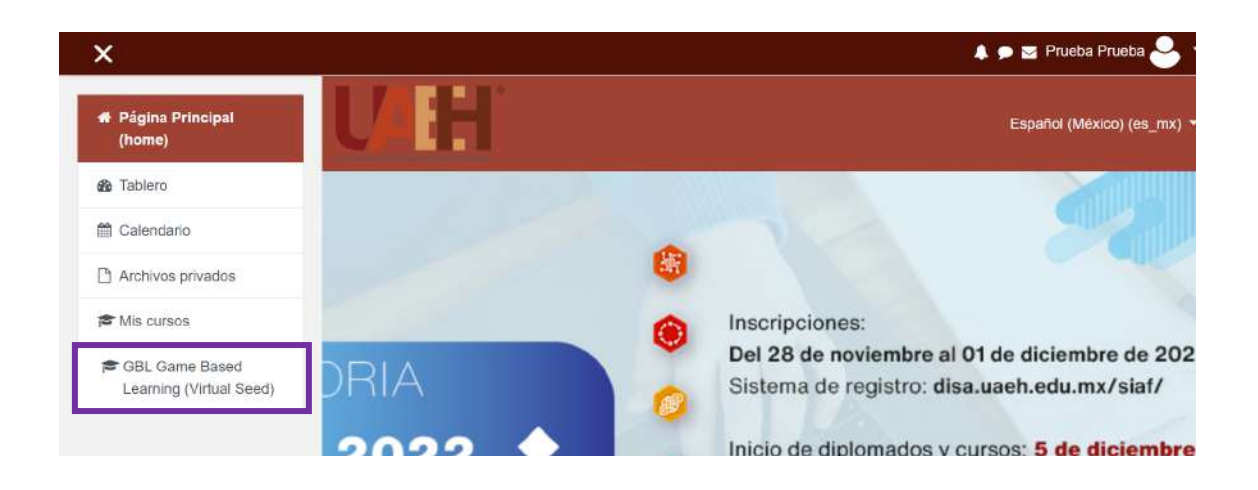

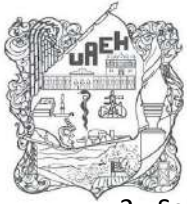

- 2.- Seleccionar el icono de correo.
- 3.- Dar un clic en "Escribir".

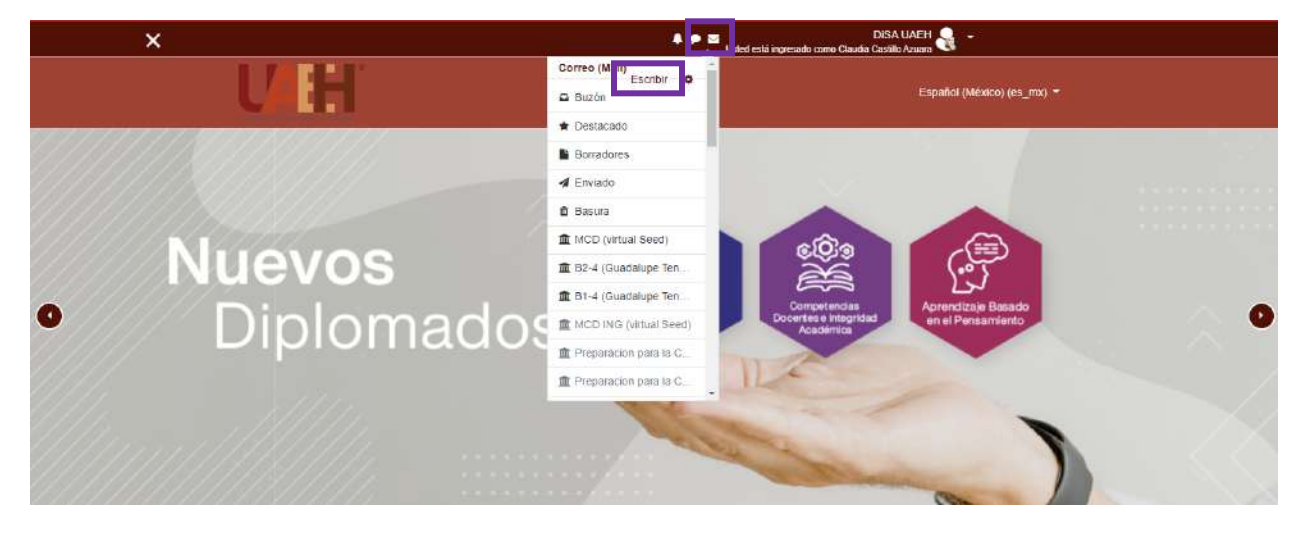

4.- Seleccionar el botón "añadir destinatarios" para añadir los contactos hacia quien se dirigirá el correo.

| Conso.  | MGD M | uaio de curs | os Diseita | nuar sec | u) |     |      |          |   |     |        |          |         |            |            |          |            |
|---------|-------|--------------|------------|----------|----|-----|------|----------|---|-----|--------|----------|---------|------------|------------|----------|------------|
|         | AÑAE  | R DESTINA    | ARIOS      |          |    |     |      |          |   |     |        |          |         |            |            |          |            |
| Asunto  |       |              |            |          |    |     |      |          |   |     |        |          |         |            |            |          |            |
| Vensaje | 1     | A- Ti-       | n• \$      | а- в     | 1  | • = | je 🗆 | <u>م</u> | 5 | ٥   | 9      |          | 1       |            |            |          |            |
|         |       |              |            |          |    |     |      |          |   |     |        |          |         |            |            |          |            |
|         |       |              |            |          |    |     |      |          |   |     |        |          |         |            |            |          |            |
|         |       |              |            |          |    |     |      |          |   |     |        |          |         |            |            |          |            |
|         |       |              |            |          |    |     |      |          |   |     |        |          |         |            |            |          |            |
|         |       |              |            |          |    |     |      |          |   |     |        |          |         |            |            |          |            |
| -       |       |              |            |          |    |     |      |          |   | Tar | año má | umo pár  | a s/chn | os 5MB, n  | úmero máxi | mo de ar | chav       |
| Anexos  | ۵     |              |            |          |    |     |      |          |   | Tar | año má | ито раг  | e erchn | os. 5MB, n | úmero máxe | mo de ar | chiv       |
| PEROS   |       | NVDS         |            |          |    |     |      |          |   | Tar | año ma | kimo par | a archn | os SMB. n  | umero máxa | mo de ar | rchin<br>I |
| 16203   |       | NVD6         |            |          |    |     |      |          |   | Tar | año ma | kimo par | a archn | os 5MB n   | umero máxo | no de ar | ichin<br>I |

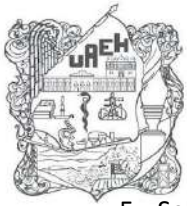

#### 5.- Seleccionar usuarios dando clic en botón:

- a) "PARA" destinatario principal.
- b) "CC" copia de correo.
- c) "BCC" copia oculta.

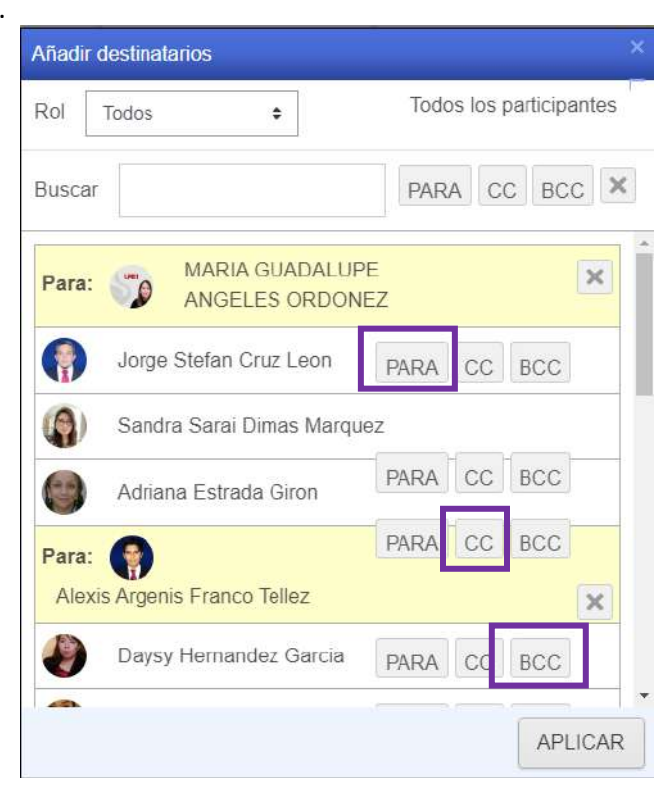

### 6.- Agregar Asunto.

|         | AÑ |   | DES | TINAT | ARIO | s  |     |   |   |    |    |   |   |   |   |   |
|---------|----|---|-----|-------|------|----|-----|---|---|----|----|---|---|---|---|---|
| sunto   |    |   |     |       |      |    |     |   |   |    |    |   |   |   |   |   |
| lensaje | 1  | A | -   | T;▼   | Fr   | •  | Q - | в | I | 1- | 12 | 1 | - | • | ď | 5 |
|         | 0  |   | •   | ٠     |      | 12 | H-P |   |   |    |    |   |   |   |   |   |

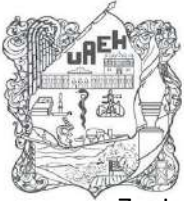

### 7.- Ingresar mensaje de correo.

8.- Agregar archivo en caso de ser necesario y dar clic en botón "enviar".

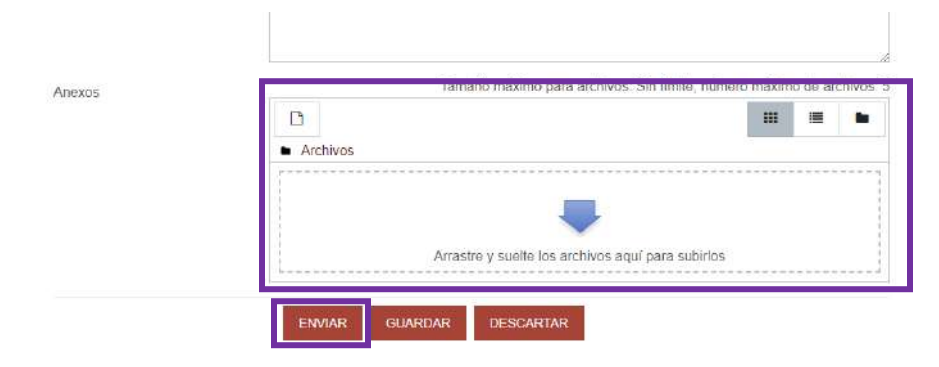

### Recepción de correo

Cuando se ha recibido un correo, se muestra un número en el logo de coreo que indica el número de correos recibidos.

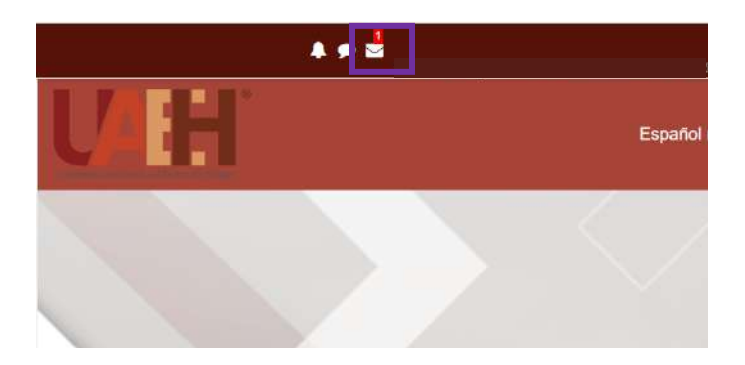

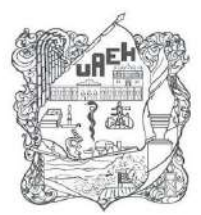

1.- Ingresar a la opción "buzón".

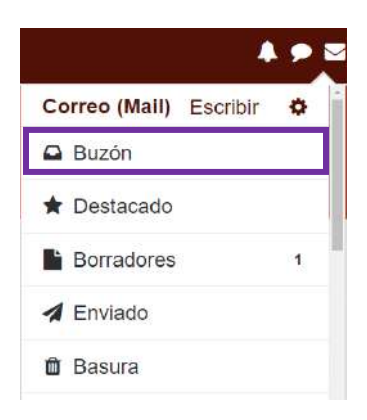

2.- Ingresar al correo a responder.

| DIRECCIÓN DE S<br>DISA<br>Página Principal (home) / Mi correo / Buzón | UPER/        | ACIÓN ACÁDEMIC                      | A -        |
|-----------------------------------------------------------------------|--------------|-------------------------------------|------------|
| Eliquotas + Eliminar Mi                                               | ás 👻 Buscar  |                                     | 4 1        |
|                                                                       | Curso prueba | Correo prueba plataforma externa    | 5 de enero |
| A FERNANDO GUTIERREZ ASCENCI                                          | Curso prueba | Correo de prueba Plataforma Externa | 5 de enero |

Mostrar 5 | 10 | 20 | 50 | 100 mensajes

- 3.- Seleccionar el botón correspondiente dependiendo los destinatarios del correo.
- a) Contestar: Para responder solo al emisor del correo.
- b) Contestar a todos: Para responder a todos los involucrados en el correo.
- c) Reenviar: En caso de desear reenviar el correo recibido.

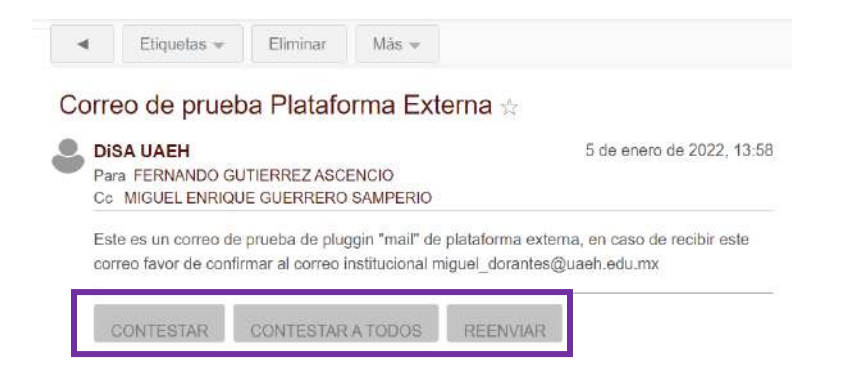

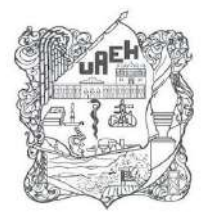

4.- Escribir el texto del mensaje y seleccionar el botón enviar.

#### Medios de Contacto

Para cualquier duda o aclaración puede comunicarse a:

Tel. 7717172000 ext. 2391, y 2873.

disa@uaeh.edu.mx

lms\_disa@uaeh.edu.mx